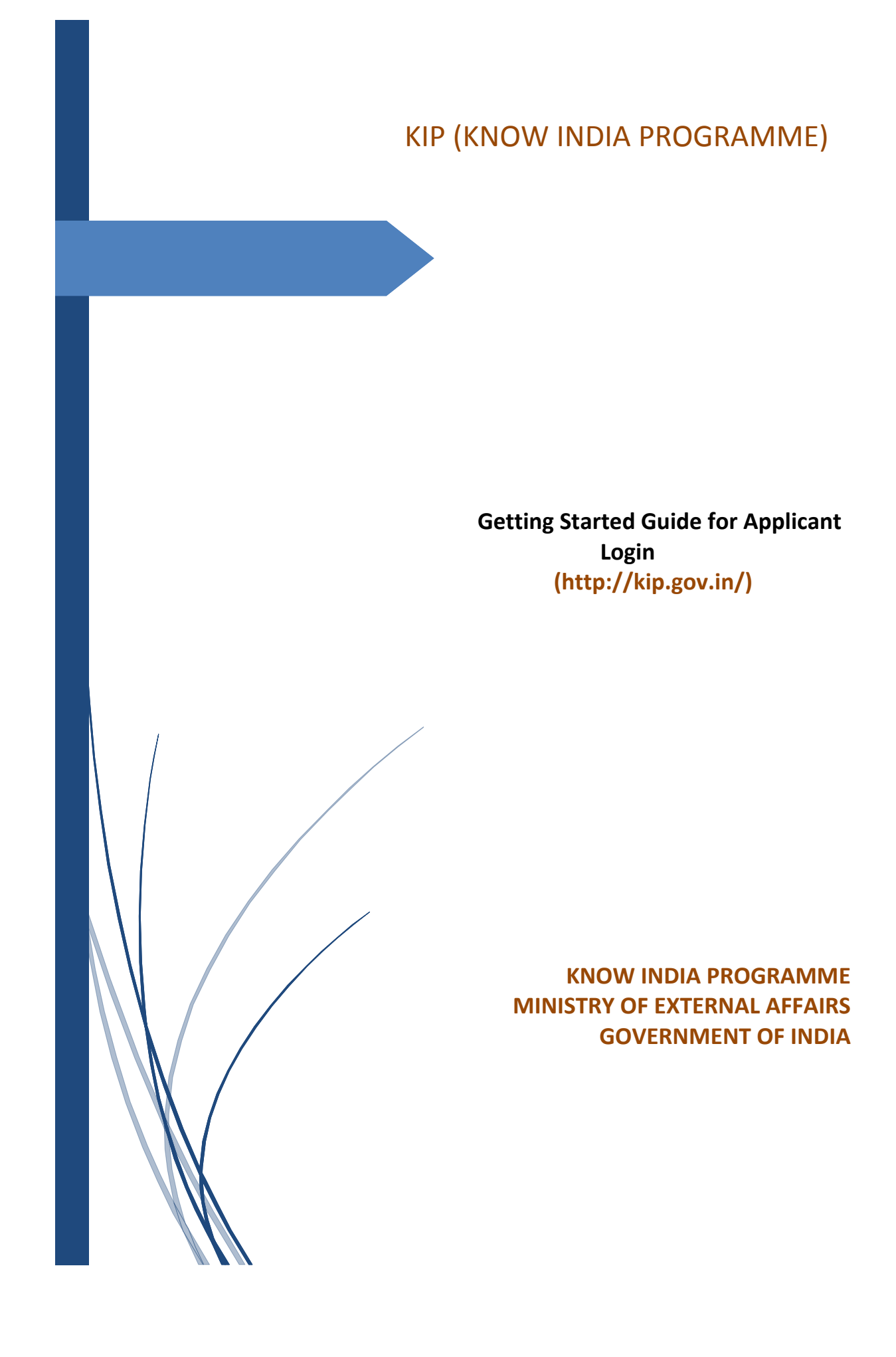

| Getting Started Guide | Version: 1.0 | Issue Date: 21-Jun-2017 |
|-----------------------|--------------|-------------------------|

## Contents

| 1. | INT | IRODUCTION    | 3 |
|----|-----|---------------|---|
| 2. | RE  | GISTRATION    | 5 |
| 3. | AP  | PLICANT LOGIN | 7 |
|    | 3.1 | APPLY FOR KIP | 8 |

| Getting Started Guide | Version: 1.0 | Issue Date: 21-Jun-2017 |
|-----------------------|--------------|-------------------------|

#### 1. Introduction

The Government has introduced a programme named "Know India Programme" for young persons of Overseas Indians with a view to provide them an exposure to the country of their origin so that they can understand it better and more intimately.

The objective of the Ministry's Know India Programme is to help familiarize Indian Diaspora youth, in the age group of 18-26 years, with developments and achievements made by the country and bringing them closer to the land of their ancestors. KIP provides a unique forum for students and young professionals of Indian origin to visit India, share their views, expectations and experiences and to bond closely with contemporary India. The Ministry has conducted 28 editions of KIPs so far and a total of 866 overseas Indian youth participated in these programmes.

The participants are selected based on nominations received from Indian Missions/Posts abroad. They are provided hospitality and are reimbursed 90% of their economy class return airfare from their respective countries to India. The programme content broadly includes the following:

- (a) Presentations on India, the Constitution, the political process, etc.
- (b) Interaction with faculty and students at a prestigious University / College / Institute
- (c) Presentation on industrial development and visit to some Industries
- (d) Visit to a village to better understand the typical village life in India
- (e) Exposure to Indian media and cinema
- (f) Interaction with NGOs and organizations dealing with women's issues
- (g) Visits to places of historical importance or monuments
- (h) Participation in Cultural programmes
- (i) Exposure to Yoga

(j) Call on high dignitaries, which may include the President of India, the Chief Election Commissioner of India, the Comptroller and Auditor General of India, and Ministers in-charge of Overseas Indian Affairs, Youth Affairs and Sports, etc.

| KNOW INDIA PROGRAMME  |              |                         |  |  |  |
|-----------------------|--------------|-------------------------|--|--|--|
| Getting Started Guide | Version: 1.0 | Issue Date: 21-Jun-2017 |  |  |  |

Open the URL: **205.147.98.190/kip** in any browser or device to access the "Know India Programme" application.

The Home page will appear:

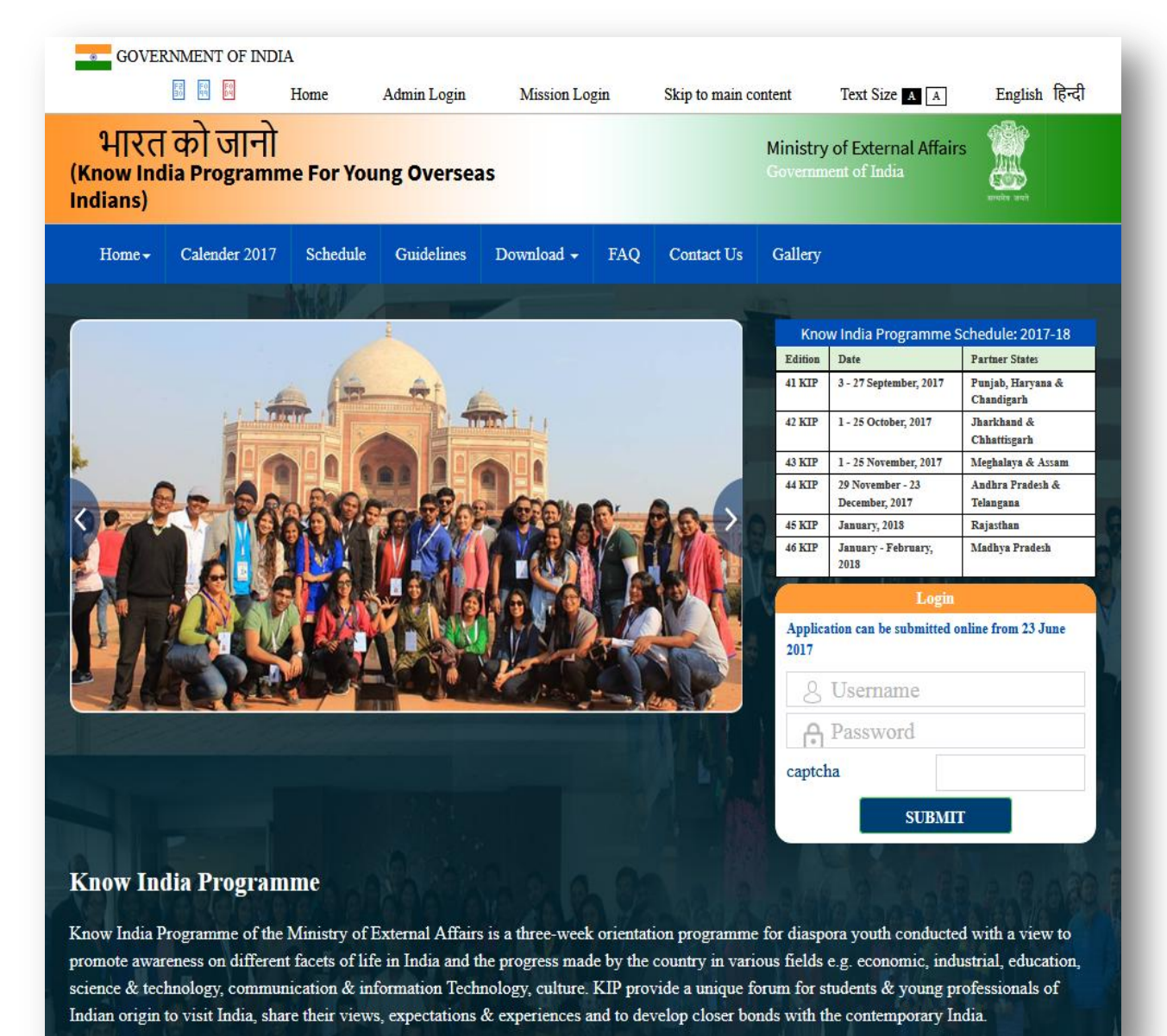

| Getting Started Guide | Version: 1.0 | Issue Date: 21-Jun-2017 |
|-----------------------|--------------|-------------------------|

Home Page contains following menu:-

- > Home
- Calender 2017
- > Schedule
- > Guidelines
- Download
- > FAQ
- Contact Us
- ➤ Gallery

#### 2. Registration

To register for Know India Programme, click on "Click Here" for Registration.

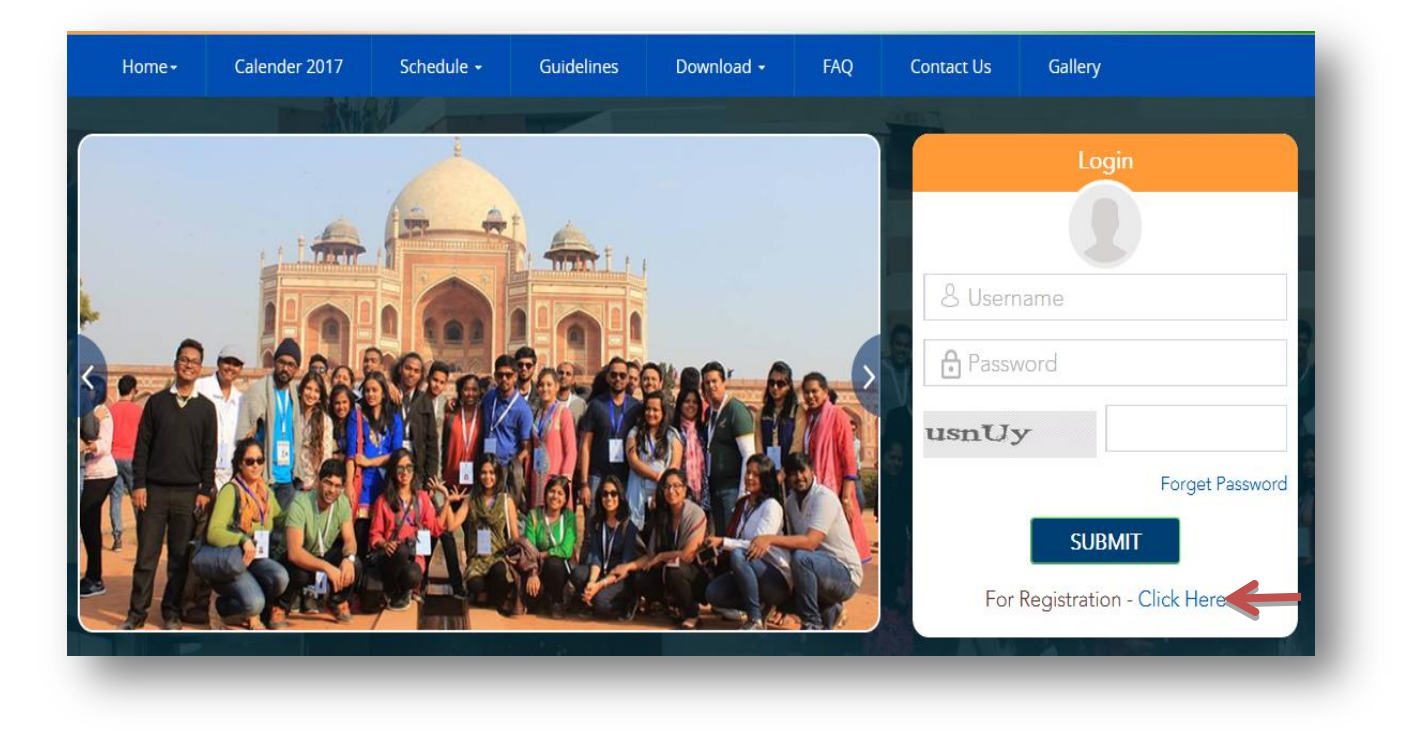

Registration form will appear as shown in below screen:-

| KNOW INDIA PROGRAMME  |              |                         |  |  |  |
|-----------------------|--------------|-------------------------|--|--|--|
| Getting Started Guide | Version: 1.0 | Issue Date: 21-Jun-2017 |  |  |  |

|                             | Registration   | I TOR KNOW INDIA PRORAMM<br>TO BE FILLED BY APPLICANT                                                                 | 16                                |
|-----------------------------|----------------|----------------------------------------------------------------------------------------------------|-----------------------------------|
| Country of Residence *      | Complete Name* | Gender *                                                                                                    | Date of Birth (DD/MM/YYYY         |
| Select                      | ✓ Enter Name   | Select                                                                                                    | ✓ Enter Date of Birth             |
| lobile Number *             | Email Id *     | Password *                                                                                                    | Confirm Password *                |
| Country Co Enter Mobile No. | Enter email    | Enter Password                                                                                                    | Re-Enter Password                 |
|                             |                | Password field must be at least one li<br>letter, one Upperase, one number, on<br>character and minium length 8 chara | iowercase<br>ve special<br>acter, |
| nter Captcha Text *         |                |                                                                                                    | Subr                              |

> Fill the mandatory fields and click on Submit button

| Home -        | Calender 2017 | Schedule -    | Guidelines             | Download -                                                       | FAQ                                                      | Contact Us                         | Gallery                      |
|---------------|---------------|---------------|------------------------|------------------------------------------------------------------|----------------------------------------------------------|------------------------------------|------------------------------|
|               |               | Reg           | istration for<br>TO BE | FILLED BY APPLICANT                                              | roramn                                                   | ne                                 |                              |
| Country of Re | esidence *    | Complete Nan  | ne*                    | Gender *                                                         |                                                          |                                    | Date of Birth (DD/MM/YYYY) * |
| Afghanistan   | ¥             | Ruhi          |                        | Female                                                           |                                                          | ~                                  | 17/01/1990                   |
| Mobile Numb   | ber *         | Email Id *    |                        | Password *                                                       |                                                          |                                    | Confirm Password *           |
| 21            | 2345678901    | sunaina.midha | @velocis.co.in         | •••••                                                            |                                                          |                                    | •••••                        |
|               |               |               |                        | Password field mus<br>letter,one Upperase<br>character and minit | t be at least one<br>e, one number,o<br>um length 8 chai | lowercase<br>ne special<br>racter. |                              |
| Enter Captch  | a Text *      |               |                        |                                                                  |                                                          |                                    | Submit 🔹                     |
| 9uGwT         | 9uGwT         |               |                        |                                                                  |                                                          |                                    |                              |
|               |               |               |                        |                                                                  |                                                          |                                    |                              |
|               |               |               |                        |                                                                  |                                                          |                                    |                              |

After click on Submit button, confirmation message will display on Home page as shown in figure below:-

|                                                  | KNOW INDIA PROGRAM                              | ME                      |
|--------------------------------------------------|-------------------------------------------------|-------------------------|
| Getting Started Guide                            | Version: 1.0                                    | Issue Date: 21-Jun-2017 |
| I                                                |                                                 |                         |
| A.10 A #                                         |                                                 |                         |
| A A A A A A A A A A A A A A A A A A A            |                                                 | (a)                     |
| Success! Thanks for Your Registration in Know In | dia Programme Kindly Check Your Email to Activa | ate the Account         |

Now user will login into Email Id which he/she has provided into Registration form. In Email ID link "Confirm my email and create my account "will appear to create a password as shown in below screen:-

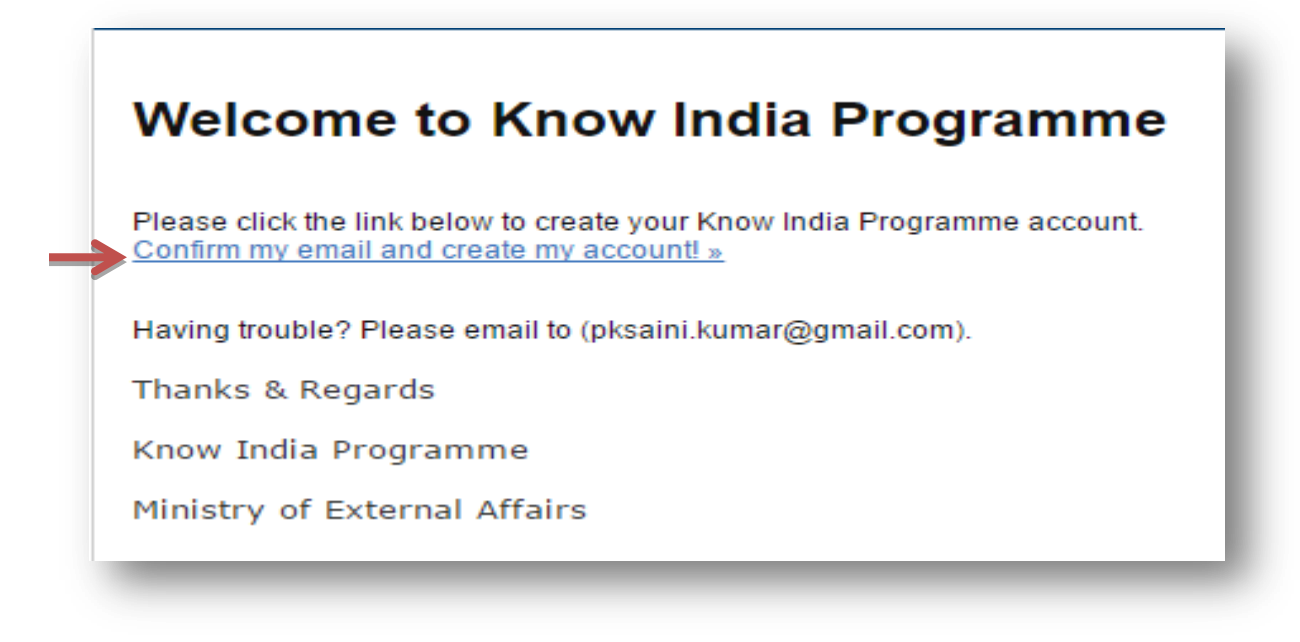

After creating password user account will get create and user will be able to **Login** to Know India Programme.

#### 3. Applicant Login

To login to KIP, Applicant has to fill the following details in login form:-

- > Enter Username
- Enter Password
- > Enter Captcha

# KNOW INDIA PROGRAMME Getting Started Guide Version: 1.0 Issue Date: 21-Jun-2017

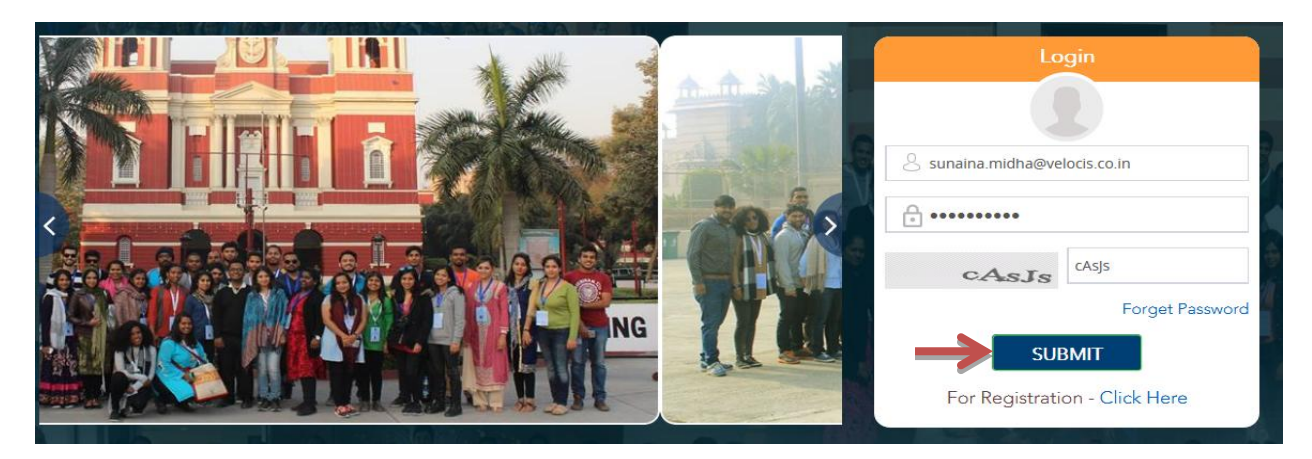

- > Click on Submit button, user dashboard page will appear.
- > User Dashboard has three links i.e. Apply for KIP, Notification & Flight Details

| Home + | Calender 2017 | Schedule - | Guidelines | Download - | FAQ           | Contact Us | Gallery | Logout |
|--------|---------------|------------|------------|------------|---------------|------------|---------|--------|
|        |               |            | Wel        | come Ruhi  |               |            |         |        |
|        |               |            |            |            |               |            |         |        |
| Apply  | for KIP       | Not        | ification  |            | Flight Detail | s          |         |        |
| . 469  |               | 100        | incution   |            | ingin betain  | 5          |         |        |
| More   | info ᢒ        | Moi        | re info ᢒ  |            | More info ᢒ   |            |         |        |
|        |               |            |            |            |               |            |         |        |
|        |               |            |            |            |               |            |         |        |
|        |               |            |            |            |               |            |         |        |

### 3.1 Apply for KIP

To apply for Know India Programme, click on "More info" link as shown in below figure:-

Internal C MINISTRY OF EXTERNAL AFFAIRS Page 5

| Issue Date: 21-Jun-2017 |
|-------------------------|
|                         |

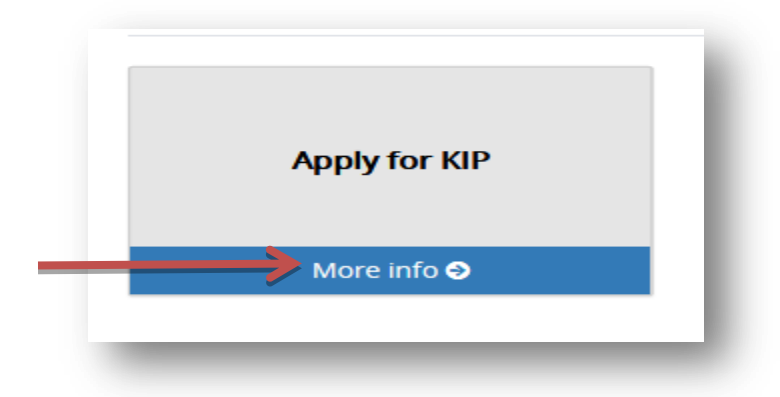

Application Form will appear:-

| KNOW INDIA PROGRAMME  |              |                         |  |  |  |  |
|-----------------------|--------------|-------------------------|--|--|--|--|
| Getting Started Guide | Version: 1.0 | Issue Date: 21-Jun-2017 |  |  |  |  |

|                                                              |                               |                                         | Welc                                            | ome Ruhi                            |                      |              |                 |                                       |
|--------------------------------------------------------------|-------------------------------|-----------------------------------------|-------------------------------------------------|-------------------------------------|----------------------|--------------|-----------------|---------------------------------------|
| oplication Form                                              |                               |                                         |                                                 |                                     |                      |              |                 |                                       |
| Indian Mission/Consulate                                     |                               |                                         |                                                 |                                     |                      |              |                 |                                       |
| Please select country and                                    | name of l                     | ndian Embassy/l                         | High Commission/C                               | onsulate for sub                    | mission of th        | e applicatio | n.              |                                       |
| Country *                                                    |                               |                                         |                                                 |                                     |                      |              |                 |                                       |
| Select                                                       |                               | ~                                       |                                                 |                                     |                      |              |                 |                                       |
| Know India Programme Prefe                                   | erences (Sel                  | lect your preferend                     | ces)                                            |                                     |                      |              |                 |                                       |
| Ministry will conduct 0 KIP<br>accomadate you in your p      | 's in 2017<br>referred K      | with different Pa<br>(IP subject to ava | artner State. You ma<br>ailability of slots and | y indicate maxir<br>other conditior | num 3 KIP pre<br>is. | eferences of | your choice Mir | nistry will try to                    |
| 1st Preference *                                             |                               | 2                                       | 2nd Preference                                  |                                     |                      | 3rd Prefer   | ence            |                                       |
| Select                                                       |                               | ~                                       | Select                                          |                                     | ~                    | Selec        | t               | ~                                     |
| Personal Details                                             |                               |                                         |                                                 |                                     |                      |              |                 |                                       |
|                                                              |                               |                                         |                                                 |                                     |                      |              |                 |                                       |
| Complete Name (as in Pas                                     | sport)                        |                                         |                                                 | Fine                                | N                    |              |                 |                                       |
| Title                                                        |                               | me *                                    |                                                 | FIRS                                |                      |              |                 |                                       |
| Inde 🔮                                                       | LASTINA                       |                                         | WIDDEL INAME                                    | TIK                                 |                      |              |                 |                                       |
| Gender *                                                     |                               | Date of Birth *                         |                                                 | Age (as on 1                        | May, 2017) *         |              |                 |                                       |
| Select                                                       | ~                             | 17/01/1990                              | <b></b>                                         | Age                                 |                      |              |                 | Format - jpg,png<br>Upload Size 50 KB |
| Place of Birth *                                             |                               | Nationality *                           |                                                 | Place of Resid                      | lence *              |              |                 | 3.5 x 4.5 cm)                         |
| Place of Birth                                               |                               | Select                                  | ~                                               | Place of Resid                      | ence                 |              |                 |                                       |
| Country of Residence *                                       | ~                             |                                         |                                                 |                                     |                      |              |                 |                                       |
| Passport Details                                             |                               |                                         |                                                 |                                     |                      |              |                 |                                       |
| Passport Number *                                            |                               | City/Place of I                         | ssue *                                          | Country in                          | which issued         | *            | Date of Issue * | ŧ                                     |
| Passport No                                                  |                               | Place of Issue                          |                                                 | Select                              |                      | ~            | yy/mm/dd        | Ê                                     |
| Date of Expiry *                                             |                               | Please upload                           | d scanned copy of fr                            | ont & back page                     | s of passport        | which        |                 |                                       |
| yy-mm-dd                                                     |                               | Provec N                                |                                                 | ion and addres.                     |                      |              |                 |                                       |
|                                                              |                               | Format- (only Jpg.png.                  | Jpeg,pdf and Upload Size less ti                | ien 5 MB.)                          |                      |              |                 |                                       |
| Education                                                    |                               |                                         |                                                 |                                     |                      |              |                 |                                       |
|                                                              |                               |                                         |                                                 |                                     |                      |              |                 |                                       |
| Select Education                                             |                               |                                         | Graduate                                        |                                     |                      | Undergrad    | uate            |                                       |
|                                                              |                               |                                         | ∟ Graduate                                      |                                     |                      | ∟ Underg     | graduate        |                                       |
| <ul> <li>Name of College/U<br/>graduated or you a</li> </ul> | niversity fro<br>are studying | om where you<br>g.                      |                                                 |                                     |                      |              |                 |                                       |
| (ii) Subject of study                                        |                               |                                         |                                                 |                                     |                      |              |                 |                                       |
|                                                              |                               |                                         |                                                 |                                     |                      |              |                 |                                       |

|                       | KNOW INDIA PROGRAMME |                         |
|-----------------------|----------------------|-------------------------|
| Getting Started Guide | Version: 1.0         | Issue Date: 21-Jun-2017 |

| (iii) Language of instruction ir                       | n college/university                             |                             |                         |   |
|--------------------------------------------------------|--------------------------------------------------|-----------------------------|-------------------------|---|
| (iv) Describe your English lan                         | guage skills * Select                            |                             |                         | * |
| Please upload scanned copy proof of enrollment to grad | y of graduate/undergraduate de<br>Jate course. * | gree or                     |                         |   |
| Format- (only jpg,png,jpeg,pdf and Upload St           | ze less then 5 MB.)                              |                             |                         |   |
| Telephone Number                                       |                                                  |                             |                         |   |
| Mobile Number *                                        |                                                  | Work Telephone Number *     | e e                     |   |
| Country c Mobile/Cell                                  |                                                  | code Telephone No.          |                         |   |
| Residence Telephone Number *                           |                                                  | Fmail *                     |                         |   |
| code Telephone No.                                     |                                                  | sunaina.midha@velocis.co.in |                         |   |
| Mailing Address<br>House/Apartment No. *               | Name of Street *                                 | Town/City *                 | State *                 |   |
| House/Apartment No.                                    |                                                  | Town/City                   | State                   |   |
| Select                                                 | Zip Code *                                       |                             |                         |   |
| Permanent Home Address                                 |                                                  |                             |                         |   |
| House/Apartment No. *                                  | Name of Street *                                 | Town/City *                 | State *                 |   |
| House/Apartment No.                                    | Name of Street                                   | Town/City                   | State                   |   |
| Country *                                              | Zip Code *                                       |                             |                         |   |
| Select                                                 | <b>∨</b> Zip Code                                |                             |                         |   |
|                                                        |                                                  |                             |                         | 2 |
|                                                        |                                                  |                             | SAVE & CONTINUE TO PAGE | 2 |

- > Fill the mandatory Fields and Upload the photograph.
- > Click on Save & Continue to Page 2, page will redirect to Page 2.

|                       | KNOW INDIA PROGRAMME |                         |
|-----------------------|----------------------|-------------------------|
| Getting Started Guide | Version: 1.0         | Issue Date: 21-Jun-2017 |

| Mobile Number *                                |       |                  | Work Tel             | ephone Number *     |         |   |
|------------------------------------------------|-------|------------------|----------------------|---------------------|---------|---|
| 21 7844440000                                  |       |                  | 32                   | 455555555           |         |   |
| Residence Telephone Numl     35     4444444444 | ber * |                  | Email *<br>sunaina.i | nidha@velocis.co.in |         |   |
| Mailing Address                                |       |                  |                      |                     |         |   |
| House/Apartment No. *                          |       | Name of Street * | Town/C               | lity *              | State * |   |
| 67                                             |       | Strret           | Town                 |                     | State   |   |
| Country *                                      |       | Zip Code *       |                      |                     |         |   |
| Afghanistan                                    | *     | 344444           |                      |                     |         |   |
| Permanent Home Address                         |       |                  |                      |                     |         |   |
| House/Apartment No. *                          |       | Name of Street * | Town/0               | lity *              | State * |   |
| 21                                             |       | Street           | Town                 |                     | State   |   |
| Country *                                      |       | Zip Code *       |                      |                     |         |   |
| Afghanistan                                    | ~     | 222345           |                      |                     |         |   |
|                                                |       |                  |                      |                     |         | _ |

On click on Save & Continue To Page 2, next page will appear as shown in figure below:-

|                       | KNOW INDIA PROGRAMME |                         |
|-----------------------|----------------------|-------------------------|
| Getting Started Guide | Version: 1.0         | Issue Date: 21-Jun-2017 |

| plicat                                                                                                    | ion Form                                                                                                    |                                                                   |                                                                                                    |                                |                  |               |
|----------------------------------------------------------------------------------------------------|----------------------------------------------------------------------------------------------------|-------------------------------------------------------------------|----------------------------------------------------------------------------------------------------|--------------------------------|------------------|---------------|
| Occupat                                                                                                    | ion/Employment: In last 3 years including present employme                                                                                                    | nt                                                                |                                                                                                    |                                |                  |               |
| Prese                                                                                                    | ent Profession *                                                                                                    | Other Pr                                                          | rofession                                                                                                    |                                |                  |               |
| Se                                                                                                    | lect                                                                                                    | ~                                                                 |                                                                                                    |                                |                  |               |
| S.No.                                                                                                    | Organization/Company (Complete Name and Address) *                                                                                                    | Position *                                                        | From *                                                                                                    |                                | То *             |               |
| (i)                                                                                                    | Name                                                                                                    |                                                                   | yy-mm-dd                                                                                                    | <b></b>                        | yy-mm-dd         | <b></b>       |
|                                                                                                    | Address                                                                                                    |                                                                   |                                                                                                    |                                |                  |               |
| (ii)                                                                                                    | Name                                                                                                    |                                                                   | yy-mm-dd                                                                                                    | <b></b>                        | yy-mm-dd         | 1             |
|                                                                                                    | Address                                                                                                    |                                                                   |                                                                                                    |                                |                  |               |
| (iii)                                                                                                    | Name                                                                                                    |                                                                   | yy-mm-dd                                                                                                    | <b></b>                        | yy-mm-dd         | Ĩ             |
|                                                                                                    | Address                                                                                                    |                                                                   |                                                                                                    |                                |                  |               |
| Profess                                                                                                    | write in the box below any significant achievement in th                                                                                                    | ne last five years (100 w                                         | nords) * Interests a                                                                                                    | and Hobbi                      | es (100 words) * |               |
| Please v<br>Profess<br>Proof of<br>Do you                                                                                                    | write in the box below any significant achievement in th<br>ional or Academic<br>Indian Origin<br>hold PIO/OCI Card ? *                                                                                                    | ne last five years (100 w                                         | rords) * Interests a                                                                                                    | and Hobbi                      | es (100 words) * |               |
| Please V<br>Profess<br>Proof of<br>Do you<br>Select                                                                                                    | write in the box below any significant achievement in the<br>sional or Academic<br>Indian Origin<br>hold PIO/OCI Card ? *<br>Option                                                                                                    | ne last five years (100 w                                         | rords) * Interests a                                                                                                    | and Hobbi                      | es (100 words) * |               |
| Please v<br>Profess<br>Proof of<br>Do you<br>Select<br>Details o<br>(i) Name<br>Last Na                                                                                                    | write in the box below any significant achievement in the ional or Academic Indian Origin Indian Origin India Option Image of your nearest relative/ancestor who migrated from me Middle Name                                                                                                    | ne last five years (100 w<br>India, if known.<br>First Name       | nords) * Interests a                                                                                                    | and Hobbies                    | es (100 words) * | m/her         |
| Please v<br>Profess<br>Proof of<br>Do you<br>Select v<br>Details o<br>i) Name<br>Last Na<br>Last Na                                                                                                    | write in the box below any significant achievement in the ional or Academic Indian Origin Indian Origin Indian Origin Indian Origin India India  | India, if known.<br>First Name                                    | e                                                                                                    | Your r                         | es (100 words) * | m/her<br>'her |
| Please v<br>Profess<br>Proof of<br>Oo you<br>Select<br>Details o<br>Oetails o<br>Nam-<br>ast Na<br>Last Na                                                                                                    | write in the box below any significant achievement in the ional or Academic Indian Origin hold PIO/OCI Card ? * Option  of Family/Relative(s) in India e of your nearest relative/ancestor who migrated from me Middle Name forigin of your nearest relative/ancestor in India.                                                                                                    | India, if known.<br>First Name                                    | e                                                                                                    | Your r                         | es (100 words) * | m/her<br>her  |
| Please v<br>Profess<br>Proof of<br>Do you<br>Select<br>i) Namo<br>Last Na<br>Last Na<br>Last Na<br>Place of<br>Name c                                                                                                    | write in the box below any significant achievement in the ional or Academic and a chievement in the ional or Academic and the ional or Academic and  | India, if known.<br>First Name                                    | nords) * Interests a<br>Interests a                                                                                                    | Your r<br>Your r               | es (100 words) * | m/her<br>her  |
| Please N<br>Profess<br>Proof of<br>Do you<br>Select<br>(i) Name<br>Last Na<br>Last Na<br>Last Na<br>Name of                                                                                                    | write in the box below any significant achievement in the ional or Academic Indian Origin Indian Origin Indian Origin India Origin India Origin India India India Origin India India | India, if known.<br>First Name                                    | entronal sector and a sector and a sector an | Your r                         | es (100 words) * | m/her<br>ˈher |
| Please N<br>Profess<br>Proof of<br>Do you<br>Select<br>Details of<br>Details of<br>Details of<br>Details of<br>Name of<br>Name of<br>Name of<br>Name of<br>Name of<br>Name of Name of Na                                                                                                    | write in the box below any significant achievement in the ional or Academic<br>Indian Origin<br>hold PIO/OCI Card ? *<br>Option   of Family/Relative(s) in India<br>e of your nearest relative/ancestor who migrated from<br>me Middle Name<br>ime Middle Name<br>ime Middle Name<br>forigin of your nearest relative/ancestor in India.<br>of village , city and state in India<br>ress of your relative, if any, presently living in India<br>Apartment No. Name of Street                                                                                                    | ne last five years (100 w<br>India, if known.<br>First Name       | nords) * Interests a<br>Interests a<br>second                                                                                                    | Your r<br>Your r               | es (100 words) * | m/her<br>'her |
| Please 1<br>Profess<br>Proof of<br>Oo you<br>Select<br>Details o<br>Details o<br>Details o<br>Details o<br>Name<br>C<br>Name<br>C<br>Name<br>C<br>Name<br>C<br>Name<br>C<br>Name<br>C<br>Name<br>C<br>Name<br>C<br>Name<br>C<br>Name<br>C<br>Name<br>C<br>Na<br>Name<br>C<br>Na<br>Name<br>C<br>Na<br>Name<br>C<br>Na<br>Na<br>Name<br>C<br>Na<br>Na<br>Na<br>Na<br>Name<br>C<br>Na<br>Na<br>Na<br>Na<br>Na<br>Na<br>Na<br>Na<br>Na<br>Na<br>Na<br>Na<br>Na                                                                                                    | write in the box below any significant achievement in the ional or Academic Indian Origin Indian Origin Indian Origin India PIO/OCI Card ? * Option India of Your nearest relative/ancestor who migrated from me Middle Name India India Middle Name India India I | India, if known.<br>First Name                                    | ty                                                                                                    | Your r Your r State            | es (100 words) * | m/her         |
| Please v<br>Profess<br>Proof of<br>Do you<br>Details o<br>Details o<br>Det | write in the box below any significant achievement in the ional or Academic Indian Origin India Origin India PIO/OCI Card ? * Option  If Family/Relative(s) in India e of your nearest relative/ancestor who migrated from me Middle Name me Middle Name f origin of your nearest relative/ancestor in India. of village , city and state in India ress of your relative, if any, presently living in India Apartment No. Name of Street Apartment No. Name of Street No. Name of Street                                                                                                    | India, if known.<br>First Name<br>First Name<br>Town/Ci<br>Im/her | e<br>e<br>e<br>ty                                                                                                    | Your r<br>Your r<br>Your state | es (100 words) * | m/her<br>'her |

|                       | KNOW INDIA PROGRAMME |                         |
|-----------------------|----------------------|-------------------------|
| Getting Started Guide | Version: 1.0         | Issue Date: 21-Jun-2017 |

- > Fill the mandatory Fields
- > Click on Save & Continue to Page 3, next page will appear as shown in figure below:-

| Previous Visit to India                                                                                                    | а                                                                                                    |                                                                                                    |                                                                                                    |                                                                          |                                                                                                    |                                                     |
|----------------------------------------------------------------------------------------------------|----------------------------------------------------------------------------------------------------|----------------------------------------------------------------------------------------------------|----------------------------------------------------------------------------------------------------|--------------------------------------------------------------------------|----------------------------------------------------------------------------------------------------|-----------------------------------------------------|
| (i) Have you visited                                                                                                    | l India earlier? *                                                                                                    |                                                                                                    | (ii) Did you participate ir                                                                                                    | n any of the fo                                                          | ollowing programme                                                                                                    | in the past *                                       |
| Select                                                                                                    |                                                                                                    | *                                                                                                    | Select                                                                                                    |                                                                          |                                                                                                    | ~                                                   |
|                                                                                                    |                                                                                                    |                                                                                                    | Year and Month of parti                                                                                                    | icipation                                                                |                                                                                                    |                                                     |
|                                                                                                    |                                                                                                    |                                                                                                    | Details                                                                                                    |                                                                          |                                                                                                    |                                                     |
| (iii) Why do you wa<br>describe, in not mo                                                                                                    | nt to participate in the Know Inc<br>ore than 150 words.*                                                                                                    | dia Programme? Please                                                                                                    | e                                                                                                    |                                                                          |                                                                                                    |                                                     |
| details                                                                                                    |                                                                                                    |                                                                                                    |                                                                                                    |                                                                          |                                                                                                    |                                                     |
|                                                                                                    |                                                                                                    | ai                                                                                                    |                                                                                                    |                                                                          |                                                                                                    |                                                     |
|                                                                                                    |                                                                                                    |                                                                                                    |                                                                                                    |                                                                          |                                                                                                    |                                                     |
| International Medica<br>Before vou visit Inc                                                                                                    | l and Travel Insurance Policy<br>dia. Please obtain medical and tr                                                                                                    | ravel insurance policy.                                                                                                    |                                                                                                    |                                                                          |                                                                                                    |                                                     |
| International Medica<br>Before you visit Inc<br>Policy No.                                                                                                    | l and Travel Insurance Policy<br>dia, Please obtain medical and tr<br>Name of the insurance co                                                                                                    | ravel insurance policy.<br>ompany                                                                                                    | Valid from (Date)                                                                                                    |                                                                          | Valid until                                                                                                    |                                                     |
| International Medica<br>Before you visit Inc<br>Policy No.<br>Policy No.                                                                                                    | l and Travel Insurance Policy<br>dia, Please obtain medical and tr<br>Name of the insurance co<br>Name of Company                                                                                                    | ravel insurance policy.<br>ompany                                                                                                    | <b>Valid from (Date)</b><br>yy-mm-dd                                                                                                    | ä                                                                        | Valid until<br>yy-mm-dd                                                                                                    | Ħ                                                   |
| International Medica<br>Before you visit Inc<br>Policy No.<br>Policy No.<br>Declaration                                                                                                    | l and Travel Insurance Policy<br>dia, Please obtain medical and tr<br>Name of the insurance co<br>Name of Company                                                                                                    | ravel insurance policy.<br>ompany                                                                                                    | Valid from (Date)<br>yy-mm-dd                                                                                                    | ä                                                                        | <b>Valid until</b><br>yy-mm-dd                                                                                                    | Ħ                                                   |
| International Medica<br>Before you visit Inc<br>Policy No.<br>Policy No.<br>Declaration                                                                                                    | I and Travel Insurance Policy<br>dia, Please obtain medical and tr<br>Name of the insurance co<br>Name of Company                                                                                                    | ravel insurance policy.<br>ompany                                                                                                    | Valid from (Date)<br>yy-mm-dd                                                                                                    |                                                                          | Valid until<br>yy-mm-dd                                                                                                    | <u>M</u>                                            |
| International Medica<br>Before you visit Inc<br>Policy No.<br>Policy No.<br>Declaration<br>I, hereby, declare<br>I also declare that I wi                                                                                                    | I and Travel Insurance Policy<br>dia, Please obtain medical and tr<br>Name of the insurance co<br>Name of Company<br>e that all the information given in this<br>ill abide by the regulations of the Kno                                                                                                    | ravel insurance policy.<br>ompany<br>s application form is true o<br>ow India Programme, wou                                                                | Valid from (Date)<br>yy-mm-dd<br>and correct to the best of my kn<br>uld offer my full cooperation in it                                                                       | wledge and be                                                            | Valid until<br>yy-mm-dd<br>elief.<br>uct, and would not leav                                                                                                    | e it mid-way.                                       |
| International Medica Before you visit Inc Policy No. Policy No. Declaration I, hereby, declare I also declare that I wi I understand that if I a participation in any fu my country of resider                                                                  | I and Travel Insurance Policy<br>dia, Please obtain medical and tr<br>Name of the insurance co<br>Name of Company<br>e that all the information given in this<br>ill abide by the regulations of the Kno<br>am found guilty of any misconduct o<br>Jure KIP. I also undertake that in cas<br>nee to India and back).   | ravel insurance policy.<br>ompany<br>s application form is true<br>ow India Programme, wou<br>or indiscipline during the c<br>se I do not complete the p    | Valid from (Date)<br>yy-mm-dd<br>and correct to the best of my kn<br>uld offer my full cooperation in it<br>course of the Programme, I could<br>rogramme I will repay Governme | owledge and be<br>ts smooth cond<br>d be refused any<br>ent of India 90% | Valid until<br>yy-mm-dd<br>elief.<br>uct, and would not leav<br>y further participation in<br>6 of the return internati                                            | e it mid-way.<br>n this KIP or<br>onal airfare(from |
| International Medica Before you visit Inc Policy No. Policy No. Declaration I, hereby, declare I also declare that I wi I understand that if I a participation in any fu my country of residen Date: 21-06-2017                                                 | I and Travel Insurance Policy<br>dia, Please obtain medical and tr<br>Name of the insurance of<br>Name of Company<br>e that all the information given in this<br>ill abide by the regulations of the Kno<br>am found guilty of any misconduct o<br>Juture KIP. I also undertake that in cas<br>nee to India and back). | ravel insurance policy.<br>ompany<br>s application form is true<br>ow India Programme, wou<br>or indiscipline during the c<br>se I do not complete the p    | Valid from (Date)<br>yy-mm-dd<br>and correct to the best of my kn<br>uld offer my full cooperation in it<br>course of the Programme, I could<br>rogramme I will repay Governme | owledge and be<br>ts smooth cond<br>d be refused any<br>ent of India 90% | Valid until<br>yy-mm-dd<br>elief.<br>uct, and would not leav<br>y further participation in<br>6 of the return internati<br>Upload Signature *                      | e it mid-way.<br>n this KIP or<br>onal airfare(from |
| International Medica<br>Before you visit Inc<br>Policy No.<br>Policy No.<br>Declaration<br>I, hereby, declare<br>I also declare that I wi<br>I understand that if I a<br>participation in any fu<br>my country of residen<br>Date: 21-06-2017<br>Place: * Place | I and Travel Insurance Policy<br>dia, Please obtain medical and tr<br>Name of the insurance co<br>Name of Company<br>e that all the information given in this<br>ill abide by the regulations of the Kno<br>am found guilty of any misconduct o<br>Jure KIP. I also undertake that in cas<br>nee to India and back).   | ravel insurance policy.<br>ompany<br>s application form is true of<br>ow India Programme, wou<br>or Indiscipline during the c<br>se I do not complete the p | Valid from (Date)<br>yy-mm-dd<br>and correct to the best of my kn<br>uld offer my full cooperation in it<br>course of the Programme, I could<br>rogramme I will repay Governme | owledge and be<br>ts smooth cond<br>d be refused any<br>ent of India 90% | Valid until<br>yy-mm-dd<br>elief.<br>uct, and would not leav<br>y further participation in<br>6 of the return internati<br>Upload Signature *<br>Browse No file se | e it mid-way.<br>n this KIP or<br>onal airfare(from |

| OW INDIA PROGRAMME |                         |
|--------------------|-------------------------|
| Version: 1.0       | Issue Date: 21-Jun-2017 |
|                    | Version: 1.0            |

- Fill the mandatory Fields
- Click on Final Submit

| also declare |                                                                                                    |                                                                                                    |
|--------------|----------------------------------------------------------------------------------------------------|----------------------------------------------------------------------------------------------------|
|              | e that I will abide by the regulations of t                                                                                | ne Know India Programme, would offer my full cooperation in its smooth conduct, and would not leave it mid-way.                                                                                                    |
| articipation | a that in Fam found guilty of any miscon<br>n in any future KIP. I also undertake that<br>of residence to India and back). | Jucc or indiscipline during the course of the Programme, I could be refused any further participation in this KIP or<br>in case I do not complete the programme I will repay Government of India 90% of the return international airfare(from |
| Date: 21-06  | 6-2017                                                                                                    | Upload Signature *                                                                                                    |
| Place: *     | Place                                                                                                    | Browse Signature.png                                                                                                    |

After click on Final Submit button, application will get submit and confirmation message will display on User Dashboard.

| SuccessI Application Submitted Success | iully. |  |  |
|----------------------------------------|--------|--|--|
| Success Application Submitted Successi | uny    |  |  |
|                                        |        |  |  |
|                                        |        |  |  |

Once the application get submit, application will appear on Mission Dashboard.